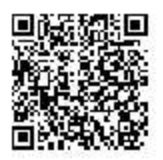

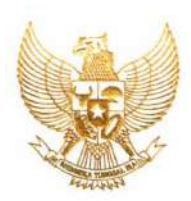

## REPUBLIK INDONESIA KEMENTERIAN HUKUM DAN HAK ASASI MANUSIA

## SURAT PENCATATAN CIPTAAN

Menteri Hukum dan Hak Asasi Manusia Republik Indonesia, berdasarkan Undang-Undang Nomor 28 Tahun 2014 tentang Hak Cipta yaitu Undang-Undang tentang perlindungan ciptaan di bidang ilmu pengetahuan, seni dan sastra (tidak melindungi hak kekayaan intelektual lainnya), dengan ini menerangkan bahwa hal-hal tersebut di bawah ini telah tercatat dalam Daftar Umum Ciptaan:

| I.   | Nomor dan tanggal permohonan                                                                                 | : | EC00201602032, 1 Desember 2016                                                                                             |
|------|----------------------------------------------------------------------------------------------------|---|----------------------------------------------------------------------------------------------------|
| II.  | Pencipta                                                                                                    |   |                                                                                                    |
|      | Nama                                                                                                    | : | Yuswanto                                                                                                    |
|      | Alamat                                                                                                    | : | Perum Griya Mitra Arumba Kav.18, RT 07 / RW 04<br>Tunggulwulung, Lowokwaru , Malang, JAWA TIMUR, 65143                     |
|      | Kewarganegaraan                                                                                              | : | Indonesia                                                                                                    |
|      | Nama                                                                                                    | : | Yudhi Kurniawan, S,Kom., M.MT                                                                                              |
|      | Alamat                                                                                                    | : | Jl. Agus Salim Gg 2 No. 46, RT 03/ RW 01 Sisir , Batu, JAWA TIMUR, 65314                                                   |
|      | Kewarganegaraan                                                                                              | : | Indonesia                                                                                                    |
| III. | Pemegang Hak Cipta                                                                                           |   |                                                                                                    |
|      | Nama                                                                                                    | : | Universitas Ma Chung                                                                                                    |
|      | Alamat                                                                                                    | : | Villa Puncak tidar N-01, Malang, JAWA TIMUR, 65151                                                                         |
|      | Kewarganegaraan                                                                                              | : | Indonesia                                                                                                    |
| IV.  | Jenis Ciptaan                                                                                                | : | Program Komputer                                                                                                    |
| V.   | Judul Ciptaan                                                                                                | : | Sistem Perencanaan Biaya Perjalanan Ibadah Haji dengan<br>Perspektif Time Value of Money dan Investasi Berbasis<br>Syariah |
| VI.  | Tanggal dan tempat diumumkan<br>untuk pertama kali di wilayah<br>Indonesia atau di luar wilayah<br>Indonesia | : | 27 Februari 2014, di Makasar                                                                                               |
| VII. | Jangka waktu perlindungan                                                                                    | : | Berlaku selama 50 (lima puluh) tahun sejak Ciptaan tersebut pertama kali dilakukan Pengumuman.                             |
| VIII | . Nomor pencatatan                                                                                           | : | 01215                                                                                                    |

Pencatatan Ciptaan atau produk Hak Terkait dalam Daftar Umum Ciptaan bukan merupakan pengesahan atas isi, arti, maksud, atau bentuk dari Ciptaan atau produk Hak Terkait yang dicatat. Menteri tidak bertanggung jawab atas isi, arti, maksud, atau bentuk dari Ciptaan atau produk Hak Terkait yang terdaftar. (Pasal 72 dan Penjelasan Pasal 72 Undang-undang Nomor 28 Tahun 2014 Tentang Hak Cipta)

a.n. MENTERI HUKUM DAN HAK ASASI MANUSIA **REPUBLIK INDONESIA** DIREKTUR JENDERAL KEKAYAAN INTELEKTUAL u.b. DIREKTUR HAK CIPTA DAN DESAIN INDUSTRI

Dr. Dra. Erni Widhyastari, Apt., M.Si. NIP. 196003181991032001

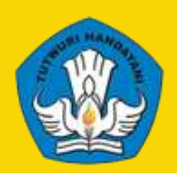

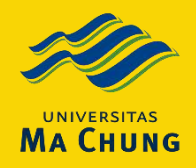

# **PETUNJUK PENGGUNAAN**

## APLIKASI SISTEM INFORMASI PERENCANAAN BIAYA IBADAH HAJI BERBASIS INVESTASI SYARIAH

**PENELITIAN HIBAH BERSAING** 

PROGRAM PENELITIAN HIBAH DIKTI TAHUN 2014 Direktorat Penelitian Dan Pengabdian Kepada Masyarakat Dengan Universitas Ma Chung Jl. Villa Puncak Tidar N-01, Karang Widoro. Kabupaten Malang

#### **KATA PENGANTAR**

Puji syukur kehadirat Tuhan Yang Maha Esa karena limpahan rahmatNya sehingga peneliti dapat menyelesaikan petunjuak penggunaan "**Prototipe Program Sistem Perencanaan Biaya Perjalanan Ibadah Haji dengan Perspektif** *Time Value of Money* **dan Investasi Berbasis Syariah**".

Program ini dapat digunakan bagi calon jamaah haji dalam menentukan investasi yang tepat pada sisi penentuan pembiayaan ongkos naik haji. Kelebihan dari aplikasi program ini adalah aplikasi programnya berbasis web sehingga mudah digunakan dari berbagai tempat.

Sebagai penghargaan atas kesempatan dan bantuan yang diberikan oleh berbagai, penulis mengucapkan banyak terima kasih khususnya kepada:

- 1. Direktur Jenderal Perguruan Tinggi Departemen Pendidikan Nasional beserta jajarannya yang telah memberikan kepercayaan kepada penulis untuk mengikuti hibah ini.
- 2. Kopertis Wilayah VII Jawa Timur beserta jajarannya atas kesempatannya.
- 3. Universitas Ma Chung Malang beserta seluruh sivitas akademika yang telah memberikan fasilitas dan mendukung selama penelitian ini.
- 4. Dekan Fakultas Ekonomi dan Bisnis beserta rekan-rekan dosen yang telah mendukung kegiatan penelitian ini.
- 5. Dekan Fakultas Sains dan Teknologi beserta rekan-rekan dosen yang telah mendukung kegiatan penelitian ini.
- 6. Semua pihak yang yang mendukung penelitian ini dan tidak dapat penulis sebutkan satu persatu.

Dengan kerendahan hati penulis menyadari bahwa dalam penelitian ini masih banyak perbaikan. Oleh sebab itu, kritik dan saran yang membangun dari berbagai pihak sangat diharapkan. Harapan penulis, semoga penelitian ini dapat memberikan nilai tambah bagi kemajuan ilmu pengetahuan di Indonesia.

> Malang, September 2014 Penulis

## PENDAHULUAN

Aplikasi ini dalam bentuk sistem informasi perencanaan untuk menentukan investasi terbaik dalam pembayaran ongkos naik haj. Manfaat yang diharapkan adalah calon jamaah haji dapat menentukan kebijakan dalam mempersiapkan proses pembayaran sesuai dengan investasi terbaik, yang merupakan hasil rekomendasi dari sistem komputer yang digunakan. Tujuan akhir dari proses yang diharapkan adalah agar tidak terjadi waktu tunggu yang lama dan ketepatan penentuan pemberangkatan bagi calon jamaah haji.

Aplikasi ini dapat berjalan pada seluruh *IT Devices* yang ada baik itu notebook, PC/Desktop, Smartphone ataupun Tablet. Dengan persyaratan utama adalah sebagai berikut :

- a) Web Browser : Google Chrome atau Mozilla Firefox tidak disarankan menggunakan Internet Explore.
- b) Fitur Browser yang mendukung teknologi HTML 5.0 > dan PHP 5.0.
- c) Koneksi Internet Stabil antara 64 Kbps >
- d) Operating System : Linux, Windows, iOS, Android, Dan Windows Phone.

## PETUNJUK PENGGUNAAN

## A. Halaman Awal

Pada saat pengguna melakukan akses pada laman <u>www.simulasionline.com</u> sebagai laman yang bisa digunakan oleh para calon jamaah haji untuk mencoba aplikasi dan mendapatkan jenis investasi yang bisa digunakan dalam berinvestasi guna berangkat haji, maka akan tampil halaman utama sebagai berikut :

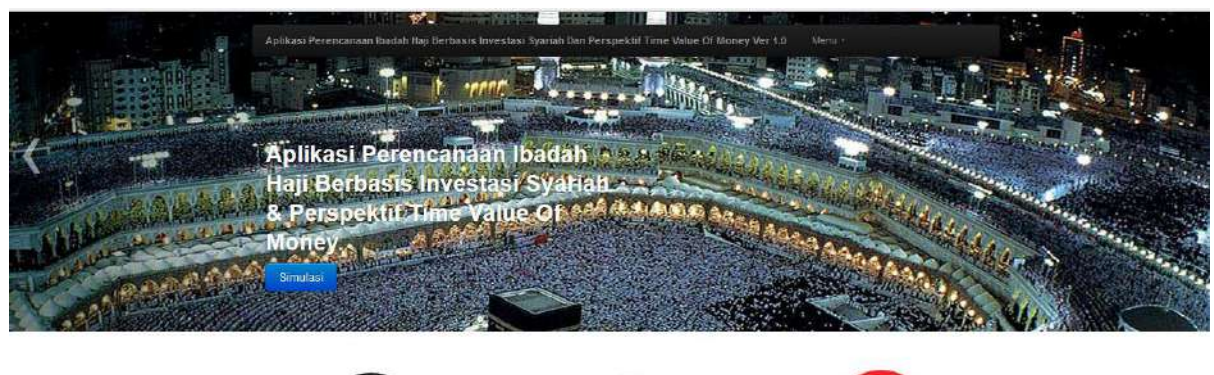

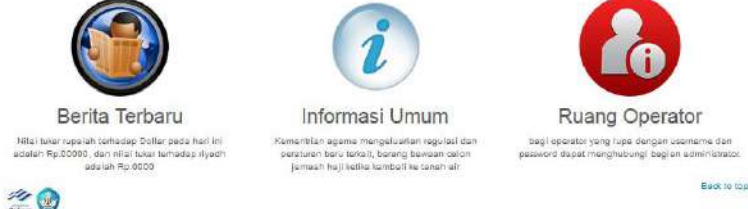

Secara detail halaman awal dibagi menjadi dua bagian besar yaitu disebut dengan bagian header seperti dibawah ini :

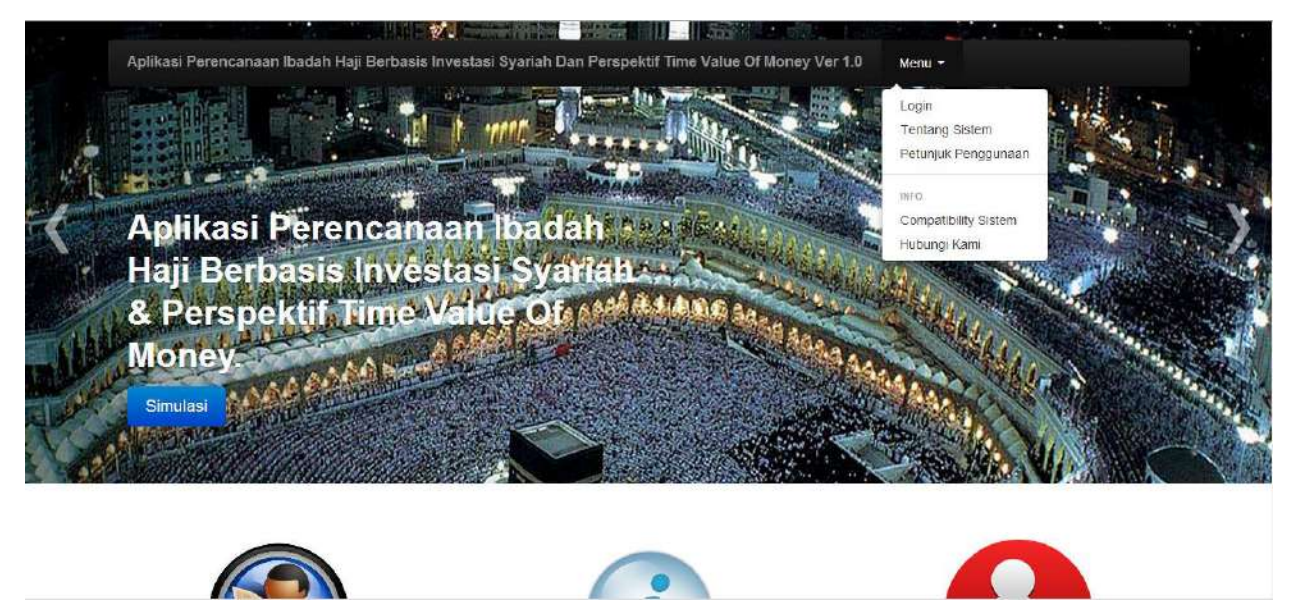

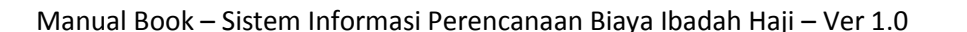

Yang berisikan menu untuk login ke dalam sistem bagi user dengan status admin, kemudian ada menu [Tentang Sistem] yang digunakan sebagai identifikasi dari sistem dan versi yang direlease, [Petunjuk Penggunaan] yang digunakan untuk melakukan unduh petunjuk penggunaan ini, [Compatibility Sistem] yang digunakan untuk melakukan pemeriksaan bowser yang digunakan, [Hubungi Kami] digunakan untuk menampilkan nama pembuat sistem dan kontak yang dapat digunakan oleh pengguna bertanya langsung apabila mengalami kendala ataupun saran dari penyempurnaan sistem yang sudah dibuat.

Sedangkan untuk bagian footer sebagai identifikasi sistem secara umum, dan beberapa persyaratan dan ketentuan yang berlaku.

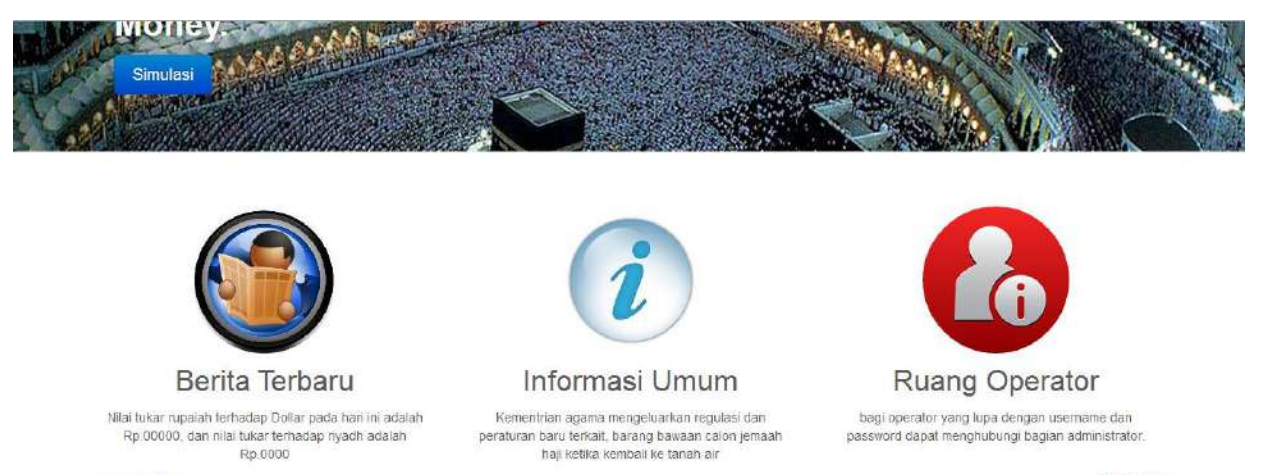

Back to top

## B. Simulasi Perencanaan Ibadah Haji

© 2013-2014 Ma Chung University. Program Hibah Desentralisasi DIKTI 2013-2014 - Privacy - Terms

140

Untuk dapat menggunakan sistem ini pengguna dapat langsung menuju halaman simulasi, dimana halaman simulasi bisa diakses dengan melakukan klik tombol [<sup>Simulasi</sup>] pada bagian header seperti gambar di bawah ini :

Aplikasi Perencanaan Ibadah Haji Berbasis Investasi Syariah Dan rspektif Time Value Of Money Ver 1.0 Aplikasi Perencanaan Ibadah Haii Berbasis Investasi variain & Perspektif, lime Money

Setelah pengguna melakukan klik pada Tombol <sup>Simulasi</sup> maka sistem akan menampilkan tampilan simulasi seperti dibawah ini :

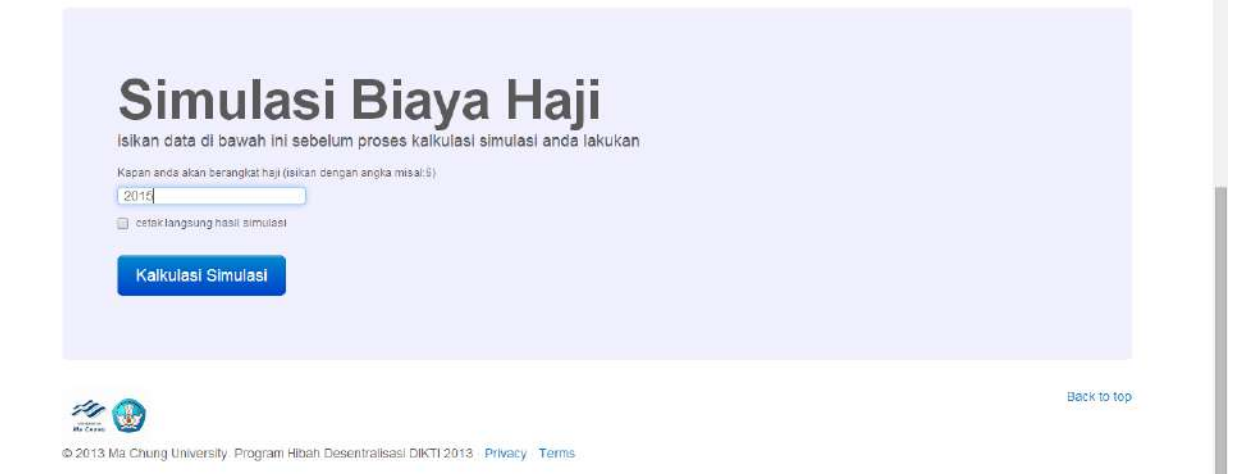

Pengguna disyaratkan mengisi pada kolom perkiraaan kapan akan berangkat haji seperti ditunjukkan pada Angka 1, jenis data yang diinputkan adalah data tahun kapan akan berangkat naik haji, setelah pengguna melakukan input data maka pengguna dapat langsung melihat hasilnya dengan klik pada Kalkulasi Simulasi, dan sistem akan menampilkan hasil pada tampilan hasil pada Step 7 seperti pada tanda lingkaran pada gambar sebagai berikut

| Aplikasi Perencanaan                                                                      | lbadah Haji - Backend S                   | ystem                                                    |                      |                                                                      |                                               |                                                                                                    |
|-------------------------------------------------------------------------------------------|-------------------------------------------|----------------------------------------------------------|----------------------|----------------------------------------------------------------------|-----------------------------------------------|----------------------------------------------------------------------------------------------------|
| Sim                                                                                       | ılasi Hi                                  | tuna In                                                  | vestas               | i Haii I                                                             |                                               |                                                                                                    |
| Lakukan perhit                                                                            | ungan simulasi inves                      | tasi ONH Plus sesuai                                     | dengan langkah-lang  | kah yang sudah di tentu                                              | ıkan                                          |                                                                                                    |
|                                                                                           |                                           |                                                          |                      |                                                                      |                                               | $\frown$                                                                                                    |
| Step 1                                                                                    | Step 2                                    | Step 3                                                   | Step 4               | Step 5                                                               | Step 6                                        | Step 7                                                                                                    |
| Analisa Monte Carlo<br>Untuk Investasi<br>Tunggal Emas,<br>Deposito, Sukuk Dan<br>Inflasi | Htung Nilai Future<br>Value dari ONH Plus | Hitung Nilai Future<br>Value Emas, Deposito<br>Dan Sukuk | Hitung Analisa Jalur | Nilai Investasi<br>Gabungan terbaik<br>(emas, deposito dan<br>sukuk) | Membandingkan keempat<br>alternatif investasi | Rekomendasi hasil<br>investasi terbalk denga<br>periode waktu yang leb<br>singkat dalam pembiaya<br>ONH Plus |
|                                                                                           |                                           |                                                          |                      |                                                                      |                                               | $\checkmark$                                                                                                 |
|                                                                                           |                                           |                                                          |                      |                                                                      |                                               | Bac                                                                                                    |

## C. Login

Fasilitas ini digunakan oleh pengguna dengan tipe hak admin, dimana dalam menu ini pengguna dapat menampikan fitur-fitur dari pengelolaan sistem secara penuh, seluruh data dan informasi yang ditampilkan dalam sistem dilakukan pengolahan dan pengaturan setelah pengguna login, dari hasil login pengguna akan diberikan tampilan sebagai berikut

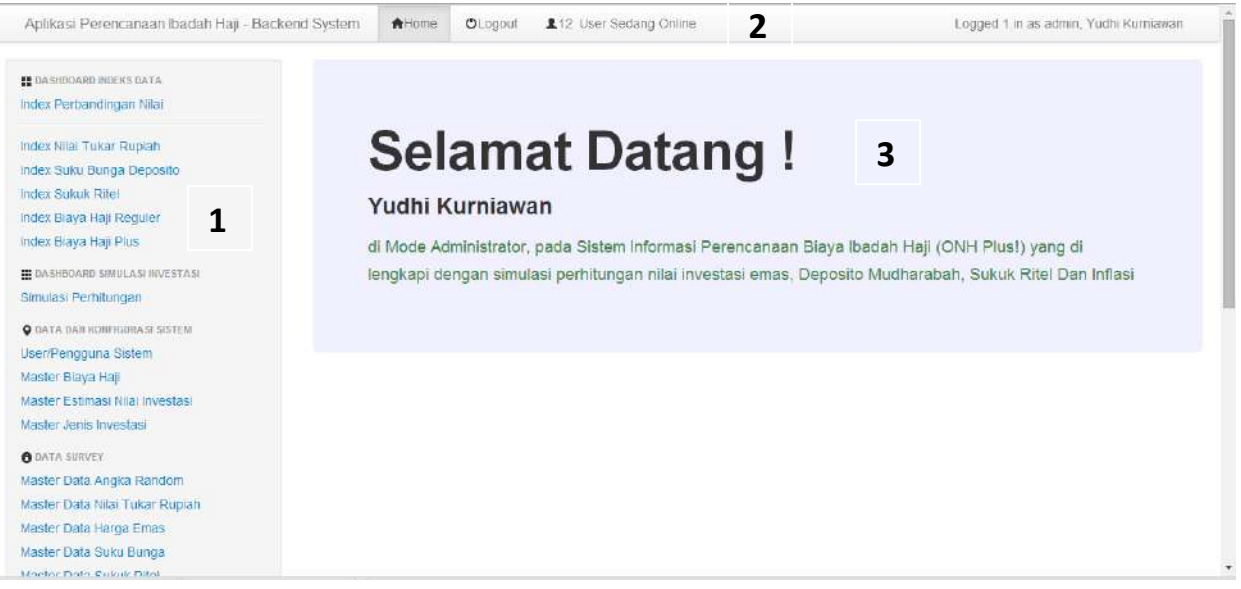

Sesuai dengan penomoran pada gambar yaitu:

 Merupakan menu utama yang digunakan untuk pengaturan dan manajemen data yang digunakan di dalam sistem, masing-masing menu mempunyai fungsi dan kegunaan sesuai dengan identifikasi yang sudah ditentukan. 2. Menampikan menu untuk melakukan akses pada sistem dan menampilkan beberapa informasi terkait pengguna yang sedang login dalam sistem, semisal jumlah pengguna yang login pada sistem pada saat itu, nama pengguna serta tipe dari pengguna, [Home] untuk kembali ke menu awal dan [Logout] untuk keluar dari sistem.

Pada menu yang ada di bagian kiri dari sistem terdapat 3 bagian besar dalam menu yaitu

#### 1. Menu Dashboard

Menu ini digunakan untuk menampilkan fungsi atau form yang menampilkan visualisasi data/informasi dalam bentuk grafik. Data yang disajikan bersifat time series dan sesuai dengan data historis dari transaksi yang sudah dijalankan.

| DASHBOARD INDEKS DATA        |
|------------------------------|
| Index Perbandingan Nilai     |
| Index Nilai Tukar Rupiah     |
| Index Suku Bunga Deposito    |
| Index Sukuk Ritel            |
| Index Biaya Haji Reguler     |
| Index Biaya Haji Plus        |
| DASHBOARD SIMULASI INVESTASI |
| Simulasi Perhitungan         |

Secara deskripsi masing-masing dari menu yang ada dapat dijelaskan dalam tabel dibawah ini :

| No | Nama Menu                 | Fungsi/Deskripsi Menu                     |
|----|---------------------------|-------------------------------------------|
| 1. | Indeks Perbandingan Nilai | Digunakan untuk menampilkan grafik        |
|    |                           | perbandingan nilai yang ada dalam sistem  |
|    |                           | baik itu master maupun transaksional      |
| 2. | Indeks Nilai Tukar Rupiah | Digunakan untuk menampilkan grafik secara |
|    |                           | time series untuk nilai tukar rupiah      |
| 3. | Indeks Suku Bunga         | Digunakan untuk menampilkan grafik secara |
|    | Deposito                  | time series untuk deposito                |

| 4. | Indeks Sukuk Ritel        | Digunakan untuk menampilkan grafik secara<br>time series dari data sukuk ritel          |
|----|---------------------------|-----------------------------------------------------------------------------------------|
|    |                           |                                                                                         |
| 5. | Indeks Biaya Haji Reguler | Digunakan untuk menampilkan grafik secara                                               |
|    |                           | time series dari data besaran biaya haji                                                |
|    |                           | regular                                                                                 |
|    |                           | 6                                                                                       |
| 6. | Index Biaya Haji Plus     | Digunakan untuk menampilkan grafik secara                                               |
| 6. | Index Biaya Haji Plus     | Digunakan untuk menampilkan grafik secara<br>time series dari data besaran biaya ongkos |

#### 2. Menu Master Dan Transaksi

Menu ini digunakan untuk menjalankan fungsi pengaturan data dan manajemen data yang digunakan dalam proses dan pengolahan dari sistem ini.

| OATA DAN KONFIGURASI SISTEM      |
|----------------------------------|
| User/Pengguna Sistem             |
| Master Biaya Haji                |
| Master Estimasi Nilai Investasi  |
| Master Jenis Investasi           |
| DATA SURVEY                      |
| Master Data Angka Random         |
| Master Data Nilai Tukar Rupiah   |
| Master Data Harga Emas           |
| Master Data Suku Bunga           |
| Master Data Sukuk Ritel          |
| Master Data Inflasi              |
| ANALISA DATA DAN INFORMASI       |
| Analisa Nilai Investasi Emas     |
| Analisa Nilai Investasi Deposito |
| Mudharabah                       |
| Analisa Nilai Investasi Sukuk    |
| Analisa Nilai Investasi Gabungan |

| No. | Menu                            | Fungsi/Deskripsi                             |
|-----|---------------------------------|----------------------------------------------|
| 1.  | User/Pengguna Sistem            | Menu ini digunakan untuk mendata data        |
|     |                                 | pengguna dan menentukan hak aksek            |
|     |                                 | pada sistem.                                 |
| 2.  | Master Biaya Haji               | Menu ini digunakna untuk menampung           |
|     |                                 | data hasil survey yang digunakan untuk       |
|     |                                 | perhitungan nilai investasi.                 |
| 3.  | Master Estimasi Nilai Investasi | Menu ini digunakan untuk menampilkan         |
|     |                                 | data estimasi perhitungan dari nilai         |
|     |                                 | parameter yang sudah ditetapkan.             |
| 4.  | Master Jenis Investasi          | Menu in digunakan untuk menampung            |
|     |                                 | data master tentang jenis investasi yang     |
|     |                                 | digunakan dalam perhitungan.                 |
| 5.  | Master Data Angka Random        | Menu ini digunakan untuk menampung           |
|     |                                 | data master tentang angka random yang        |
|     |                                 | digunakan untuk perhitungan niali            |
|     |                                 | investasi.                                   |
| 6.  | Master Data Nilai Tukar Rupiah  | Menu ini digunakan untuk menampung           |
|     |                                 | data hasil survey tentang nilai tukar rupiah |
| 7.  | Master Data Harga Emas          | Menu ini digunakan untuk menampung           |
|     |                                 | data hasil survey tentang harga emas         |
| 8.  | Master Data Suku Bunga          | Menu ini digunakan untuk menampung           |
|     |                                 | data hasil survey tentang suku bunga         |
| 9.  | Master Data Sukuk Ritel         | Menu ini digunakan untuk menampung           |
|     |                                 | data hasil survey tentang sukuk ritel        |
| 10. | Master Data Inflasi             | Menu ini digunakan untuk menampung           |
|     |                                 | data hasil survey tentang inflasi            |

Secara deskripsi dari masing-masing menu dapat dilihat pada tabel berikut :

| 11. | Analisa Nilai Investasi Emas        | Menu ini digunakan untuk menampilkan        |
|-----|-------------------------------------|---------------------------------------------|
|     |                                     | data dari hasil perhitungan untuk nilai     |
|     |                                     | investasi emas.                             |
| 12. | Analisa Nilai Investasi Deposito    | Menu ini digunakan untuk menampilkan        |
|     | Mudharabah                          | data dari hasil perhitungan untuk investasi |
|     |                                     | deposito mudharabah.                        |
| 13. | Analisa Nilai Investasi Sukuk Ritel | Menu ini digunakan untuk menampilkan        |
|     |                                     | data dari hasil perhitungan investasi utuk  |
|     |                                     | sukuk ritel.                                |
| 14. | Analisa Nilai Investasi Gabungan    | Menu ini digunakan untuk menampilkan        |
|     |                                     | data dari hasil perhitungan investasi       |
|     |                                     | gabungan dari semua unsur dalam             |
|     |                                     | investasi syariah                           |

#### 3. Dan Menu Konfigurasi

Menu ini digunakan untuk melakuakn pengaturan data dan konfigurasi dari sistem yang sedang berjalan.

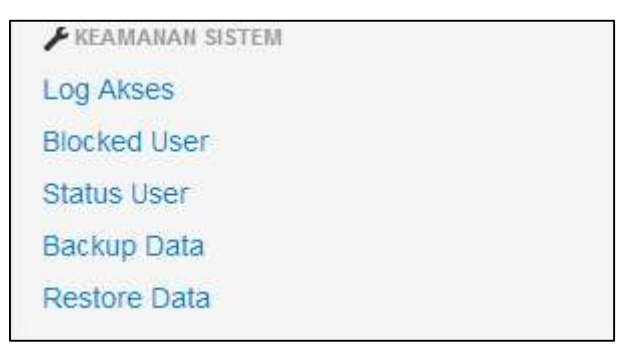

Berikut ini tabel yang dapat menggambarkan deskripsi dan fungsi dari masing-masing menu yaitu :

| No | Menu      | Fungsi/Deskripsi                                      |  |  |
|----|-----------|-------------------------------------------------------|--|--|
| 1. | Log Akses | Menu ini digunakan untuk menampilkan data log dari    |  |  |
|    |           | penggunaan sistem yang dilakukan oleh user yang login |  |  |

| 2. | Blocked User | Menu ini digunakan untuk melihat data pengguna dengan   |
|----|--------------|---------------------------------------------------------|
|    |              | status ter-blocked                                      |
| 3. | Status User  | Menu ini digunakan untuk melihat status data pengguna.  |
| 4. | Backup Data  | Menu ini digunakan untuk melakukan backup data          |
| 5. | Restore Data | Menu ini digunakan untuk melakukan restore data sebagai |
|    |              | hasil backup data                                       |

## D. Halaman Login

Halaman ini merupakan halaman yang muncul sevagai fitur keamanan dari sistem dimana administrator harus melakukan login guna dapat masuk pada mode administrator dengan tujuan pengaturan data master dan data transaksi.

| <b>M</b> | Login       |  |
|----------|-------------|--|
| 1        | admin       |  |
|          | Remember me |  |
|          | Sign in     |  |
|          |             |  |
|          |             |  |

Pengguna memasukkan user name dan password kedalam kolom yang sudah disediakan, untuk

masuk ke dalam sistem pengguna bisa menekan tombol[ Sign in ] atau [ Batal ] untuk membatalkan. Jika user/pengguna tidak login sesuai dengan aturan yang ada maka sistem akan menampilkan notifikas isebagai berikut

| The page at localhost says:                                                     | × |  |  |
|---------------------------------------------------------------------------------|---|--|--|
| WARNING. Penetrasi Paksa Terhadapa System!!!, Silahkan<br>Login terlebih Dahulu |   |  |  |
| ОК                                                                              |   |  |  |

Dan sistem akan melakukan pencatatan pada log akses.

## E. Mastering Data

Fasilitas menu ini digunakan untuk melakukan administrasi atau pengaturan data master yang digunakan ketika bertransaksi. Adapun detail menu yang ada di dalam mastering data adalah sebagai berikut :

a) User/Pengguna Sistem

Menu ini digunakan untuk mendata user/pengguna yang berhak mengakses sistem sesuai dengan *user level* yang sudah di tentukan.

| Aplikasi Perencanaan Ibadah Haji -                                                                                 | Backend System | ♠Home C                       | Logout           | 12 User Se    | dang Online | Logged 1 in as |
|----------------------------------------------------------------------------------------------------|----------------|-------------------------------|------------------|---------------|-------------|----------------|
| # DASHDOARD INDEKS DATA<br>Index Perbandingan Nilai                                                                | Form U         | Jser/Pen                      | ggun             | a Sistem      |             |                |
| Index Nilai Tukar Rupiah<br>Index Suku Bunga Deposito<br>Index Sukuk Ritel<br>Index Biaya Haji Reguler             | User Sister    | m<br>ID User<br>Username      | 6                |               |             |                |
| INDEX Elaya Haji Pius<br>III DASHBOARD SIMULASI INVESTASI<br>Simulasi Perhitungan<br>Q DATA DARI KONFRORASI SISTEM |                | Password<br>Nama<br>Hak Akses | Super            | Administrator | •           |                |
| User/Pengguna Sistem<br>Master Blaya Haji<br>Master Estimasi Nilai Investasi                                       |                | Status Data<br>Date Created   | Aktif<br>30/06/2 | 014           |             |                |
| Master Jenis Investasi  Odata survey                                                                               |                |                               | Simpa            | n Data Reset  |             |                |

- Username : digunakan untuk memasukkan nama pengguna yang dikehendaki untuk digunakan sebagai nama pengguna.
- Password : digunakan untuk pengamanan sistem/kata sandi ketika akan mengakses sistem.
- Nama : digunakan untuk menginputkan nama pengguna secar benar/asli.
- Hak Akses : digunakan untuk menentukan jenis akses level dari pengguna yang ada antara lain : Super Administrator, Administrator atau Pengguna.

- Status Data : digunakan untuk menentukan status pengguna apakah aktif/non aktif.
- Date Created : fungsi dasar dan fitur otomatisasi waktu penyimpanan data.
- Simpan Data : Digunakan untuk melakukan penyimpanan data.[
   Simpan Data ]
- Reset : digunakan untuk membersihkan layar.[

Untuk melihat pengguna dapat dilihat pada tampilan dibawah form inputan pengguna/user

| naw 10 ·  |               | antias         |   |                     | Search    |      |              |   |
|-----------|---------------|----------------|---|---------------------|-----------|------|--------------|---|
|           |               | ennes          |   |                     | Search    |      |              |   |
| ID User 🔺 | Username      | Nama           | 0 | Hak Akses           | Status Da | ta 🕴 | III Options  |   |
| 1         | admin         | Yudhi Kumiawan |   | Super Administrator | Aktif     |      | Egg. 🛱 Hapus |   |
| 2         | user          | Yuswanto       |   | User                | Aktif     |      | Edr Hopus    |   |
| з         | hendro        | Hendro Poerbo  |   | User                | Aktif     |      | And Hopus    |   |
| 4         | administrator | Kumlawan       |   | Administrator       | Aktif     |      | Attr Hopus   |   |
| 5         | rudy          | Rudy Setlawan  |   | User                | Aktif     |      | At at Hapes  | 1 |

Dalam list data pengguna ini admin bisa melakukan pencarian data pada kolom Search dan juga dapat melakukan perubahan data dengan klik pada tombol [ ] dan melakukan penghapusan dengan klik pada tombol [ ]

b) Master Biaya Haji

Menu ini digunakan untuk melakukan aktifitas input data hasil survey tentang besaran biaya haji dari tahun ke tahun.

| Abilitasi i cicincanaan ibadan haji - L                                                                                                    |                                                                                                    |    |
|----------------------------------------------------------------------------------------------------|----------------------------------------------------------------------------------------------------|----|
| DASHBOARD INDEKS DATA Index Perbandingan Nilai                                                                                                    | Form Jenis Dan Estimasi Biaya Perjalanan Ibadah                                                                                                    | На |
| Index Nilai Tukar Rupian<br>Index Suku Bunga Deposito<br>Index Sukuk Ritel<br>Index Biaya Haji Reguler<br>Index Biaya Haji Plus<br>III bashboaro simula si investasi<br>Simulasi Perhitungan | Jenis Biaya Haji Lihat Jenis Biaya Haji Estimasi Biaya Perjalanan Ibadah Haji<br>ID Jenis Biaya Haji<br>Jenis Biaya Haji<br>Jenis Biaya Haji<br>Biaya Haji Reguler<br>Tahun<br>Biaya Haji Reguler<br>Biaya Haji Reguler<br>Biaya Haji Reguler<br>Biaya Haji Reguler<br>Biaya Haji Reguler<br>Biaya Haji Reguler<br>Biaya Haji Reguler<br>Biaya Haji Reguler<br>Biaya Haji Reguler |    |
| DATA DAII KONFIGURASI SISTEM User/Pengguna Sistem Master Biaya Haji                                                                                                    | Simpan Data Reset                                                                                                    |    |

Pada menu ini terdapat sub link yang berisi tentang

#### [Jenis Biaya Haji]

- Jenis Biaya Haji : digunakan untuk memilih jenis biaya haji yang akan diinputkan ada dua pilihan dalam inputan yaitu Biaya Haji Reguler Dan Biaya Haji Plus.
- Tahun : digunakan untuk menginputkan tahun dari data yang dinputkan.
- Biaya Haji : digunakan untuk menginputkan besaran biaya haji dalam mata uang dollar.
- Date Created : digunakan untuk otomatisasi waktu penyimpanan data
- Simpan Data : digunakan untuk menyimpan data
- Reset : digunakan untuk membersihkan inputan dari layar.

#### [Lihat Jenis Biaya Haji]

menu ini digunakan untuk melihat data dan melakukan pencarian data hasil dari input data jenis biaya haji

| nd System | AHome         | OLogout | 12 User Sedang Onl | ne |       |   | Logge           | d 1.in a | s admin, Yudhi Kumia | wan |
|-----------|---------------|---------|--------------------|----|-------|---|-----------------|----------|----------------------|-----|
| Data Jen  | is Biaya Haji |         |                    |    |       |   |                 |          |                      |     |
| show 10   |               |         | • entries          |    |       |   | Search.         |          |                      |     |
| ID I      | Biaya Haji    | *       | Jenis Biaya Haji   | ÷  | Tahun | ÷ | Biaya Haji (\$) | ÷        | III Options          | ÷   |
|           | 1             |         | Biaya Haji Reguler |    | 1995  |   | 2000            |          | Con Hapus            |     |
|           | 2             |         | Biaya Haji Reguler |    | 2001  |   | 4000            |          | Fol Hapus            |     |
|           | 3             |         | Biaya Haji Reguler |    | 2000  |   | 0               |          | Fdr Hapus            |     |
|           | 4             |         | Biaya Haji Pius    |    | 1999  |   | 500             |          | Edr Hapus            |     |
|           | 5             |         | 2                  |    | 2001  |   | 600             |          | /Edil Hapus          |     |
|           | 6             |         | 2                  |    | 2000  |   | 670             |          | /Edit II Hapus       |     |
|           | 7             |         | 1                  |    | 2007  |   | 2007            |          | For Hapus            |     |
|           | 8             |         | 1                  |    | 2008  |   | 2008            |          | 🖍 Edil 🗊 Hapus       |     |
|           | 9             |         | 1                  |    | 2009  |   | 2009            |          | 🖍 Edit 🗍 Hapus       |     |
|           | 10            |         | 2                  |    | 2012  |   | 1212            |          | For Hapus            |     |

Showing 1 to 10 of 10 entries

First Previous 1 Next Last

Dalam data jenis haji admin bisa melakukan pencarian data pada kolom Search

dan juga dapat melakukan perubahan data dengan klik pada tombol [**Perit**] dan melakukan penghapusan dengan klik pada tombol [**Hapus**].

#### [Estimasi Biaya Perjalanan Ibadah Haji]

Menu in digunakan untuk menampilkan data prediksi besaran biaya perjalanan ibadah haji pada tahun mendatang.

c) Master Estimasi Nilai Investasi.

Menu ini digunakan untuk menampilkan data estimasi perkiraan yang dibutuhkan untuk melakukan perhitungan besaran investasi.

d) Master Jenis Investasi.

Menu ini digunakan untuk menentukan data master jenis investasi yang sedang berlaku/digunakan dalam sistem.

- Jenis Investasi : digunakan untuk menginputkan jenis/naam investasi yang berlaku di sistem ini.
- Status Data : digunakan untuk menentukan data aktif atau tidak aktif.
- Date created : digunakan untuk otomatisasi waktu penyimpanan data.

Untuk melihat data jenis investasi yang sedang berlaku atau tidak bisa dilihat pada tabel data seperti di bawah ini :

| how | 10                               | ▼ entries |                     |    | Se          | arch: |             |
|-----|----------------------------------|-----------|---------------------|----|-------------|-------|-------------|
|     | ID <mark>Je</mark> nis Investasi | *         | Jenis Investasi     | ÷. | Status Data |       | III Options |
|     | 1                                |           | Deposito Mudharabah |    | Aktit       |       | Edr. Hapus  |
|     | 2                                |           | Emas                |    | Aktif       |       | Edr. Hapus  |
|     | 3                                |           | Sukuk Ritel         |    | Aktif       |       | Edr. Hapus  |

Showing 1 to 3 of 3 entries

First Previous 1 Next Last

Dalam data jenis investasi admin bisa melakukan pencarian data pada kolom Search dan juga dapat melakukan perubahan data dengan klik pada tombol [ ] dan melakukan penghapusan dengan klik pada tombol [ ]

## F. Transaksi Data

Fasilitas menu ini digunakan untuk melakukan kegiatan transaksi data yang berhubungan dengan pengolahan data –data survey yang sudah didapatkan, sebagai bahan untuk perhitungan investasi yang dilakukan oleh sistem, adapun menu transaksi data yang ada yaitu :

a) Master Data Angka Random.

Menu in digunakan untuk menentukan dan menginputkan angka random yang digunakan dalam pemrosesan perhitungan data, data yang diinputkan sebanyak 10 baris data maksimum.

| ystem     | <b>≜</b> Home   | <b>O</b> Logout | 12 User Sedang Online    | Logged 1 in as admin, Yudhi Kurniawa |
|-----------|-----------------|-----------------|--------------------------|--------------------------------------|
| Data Angk | ta Random Ke    | 11              |                          |                                      |
| Paket     | Data Baris ke 1 |                 | *(nilai antara 1 s/d 99) |                                      |
| Paket     | Data Baris ke 2 | 2               | *(nilai antara 1 s/d 99) |                                      |
| Paket     | Data Baris ke 3 | 3               | *(nilai antara 1 s/d 99) |                                      |
| Paket I   | Data Baris ke • |                 | *(nilai antara 1 s/d 99) |                                      |
| Paket     | Data Baris ke t | . (T            | *(nilai antara 1 s/d 99) |                                      |
| Paket     | Data Baris ke ( |                 | *(nilai antara 1 s/d 99) |                                      |
| Paket     | Data Baris ke i |                 | "(nilai antara 1 s/d 99) |                                      |
| Pakett    | Data Baris ke t | 3               | *(nilai antara 1 s/d 99) |                                      |
| Paket     | Data Baris ke s |                 | *(nilai antara 1 s/d 99) |                                      |
| Paket D   | ata Baris ke 10 |                 | *(nilai antara 1 s/d 99) |                                      |
|           | Date Creater    | 30/06/          | /2014                    |                                      |

- Paket data baris ke 1 s/d 10 : digunakan untuk menginputkan data angka random dalam range data 1 sampai dengan 100.
- Date created : digunakan untuk otomatisasi data penyimpanan.
- Simpan Data : digunakan untuk melakukan penyimpanan data.
- Reset : digunakan untuk membatalkan kegiatan yang dilakukan.

Untuk melihat hasil dari inputan angka random adalah sebagai berikut

|              |      |     |     |     |     |            |     | din so. |     |     |         |
|--------------|------|-----|-----|-----|-----|------------|-----|---------|-----|-----|---------|
| iii Options  | 10 👙 | 9 🔶 | 8 🛊 | 7 💠 | 6 🔶 | <b>5</b> ‡ | 4 👙 | 3 🕴     | 2 💠 | 1 🔅 | Angka 🔺 |
| Edit Hopus   | 93   | 32  | 8   | 48  | 49  | 41         | 95  | 94      | 7   | 67  | 1       |
| Fdr Hapus    | 66   | 85  | 59  | 25  | 45  | 41         | 44  | 100     | 13  | 35  | 2       |
| Edit Hapus   | 50   | 43  | 37  | 67  | 55  | 80         | 6   | 70      | 23  | 1   | 3       |
| ✓Edit Hapus  | 89   | 30  | 68  | 39  | 57  | 92         | 35  | 89      | 80  | 8   | 4       |
| Edit Hapus   | 89   | 76  | 23  | 90  | 14  | 37         | 21  | 61      | 30  | 73  | 5       |
| Edit Hapus   | 94   | 64  | 61  | 15  | 66  | 89         | 76  | 10      | 29  | 6   | 6       |
| Edit Hapus   | 89   | 24  | 14  | 22  | 89  | 100        | 10  | 61      | 93  | 51  | 7       |
| Edit Hapus   | 37   | 27  | 33  | 11  | 20  | 21         | 81  | 14      | 55  | 46  | 8       |
| Edt Hapus    | 57   | 83  | 90  | 63  | 4   | 23         | 94  | 48      | 71  | 23  | 9       |
| Edit. Thapus | 45   | 21  | 85  | 7   | 54  | 19         | 61  | 75      | 15  | 33  | 10      |

Dalam data angka random admin bisa melakukan pencarian data pada kolom Search dan juga dapat melakukan perubahan data dengan klik pada tombol [ ] dan melakukan penghapusan dengan klik pada tombol [ ]

b) Master Data Nilai Tukar Rupiah.

Menu ini digunakan untuk menentukan besaran dari nilai tukar rupiah sesuai dengan hasil survey yang berlaku pada suatu saat yang sudaj ditentukan.

## Form Nilai Tukar Rupiah

| Nilai Tukar Rupiah                         |                   |
|--------------------------------------------|-------------------|
| ID Jenis Nilai Tukar<br>Nilai Tukar Dengan | 2                 |
| Nilai Tukar(Rp.)                           | .00               |
| Status Data                                | Aktif             |
| Date Created                               | 11/07/2014        |
|                                            | Simpan Data Reset |

- Nilai tukar dengan : digunakan untuk menginputkan nilai tukar rupiah dengan.
- Nilai tukar : digunakan untuk menentukan besaran nilai nilai tukar dalam besaran rupiah.
- Status Data : digunakan untuk menentukan status dari data nilai tukar rupiah.
- Date created : digunakan untuk otomatisasi waktu penyimpanan.
- Simpan Data : digunakan untuk melakukan penyimpanan data.
- Reset : digunakan untuk membatakkan proses.

Untuk melihat data nilai tukar rupiah yang ada pada form berikut ini

| how 10           | ▼ entries          |     |               | Seal      | ch   |             |   |
|------------------|--------------------|-----|---------------|-----------|------|-------------|---|
| ID Nilai Tukar 🔺 | Nilai Tukar Dengan | . 6 | Nilai Tukar 💧 | Status Da | ta 🗄 | III Options | 3 |
| 1                | Dollar             |     | 9.500         | Aktif     |      | Fol Hepus   |   |

Dalam data nilai tukar rupiah admin bisa melakukan pencarian data pada kolom

Search dan juga dapat melakukan perubahan data dengan klik pada tombol [

] dan melakukan penghapusan dengan klik pada tombol [ Hapus ].

c) Master Data Harga Emas.

Menu ini digunakan untuk menginputkan data harga emas yang sudah di dapatkan dari hasil survey.

#### Form Setting Harga Emas

| Nilai Harga Emas     |                   |
|----------------------|-------------------|
| ID Jenis Harga Emas  | 3                 |
| Deskripsi            |                   |
| Tahun Data           |                   |
| Variabel Imbal Hasil | %                 |
| Harga Emas(Rp.)      | .00               |
| Status Data          | Aktif             |
| Date Created         | 30/06/2014        |
|                      |                   |
|                      | Simpan Data Reset |
|                      |                   |

- Deskripsi : digunakan untuk menginputkan deskripsi dari data yang diinputkkan.
- Tahun Data : digunakan untuk menginputkan tahun data yang diinputkan.
- Variabel Imbal Hasil : digunakan untuk menginputkan besaran dari prosentase imbal hasil untuk harga emas.
- Status Data : digunakan untuk menentukan status data harga emas.
- Date created : digunakna untuk otomatisasi penyimpanan data.

Untuk melihat data harga emas dapat dilihat pada form di bawah ini

| show 10 • entries |                             |         |                   | Sean               | ch:           |                |
|-------------------|-----------------------------|---------|-------------------|--------------------|---------------|----------------|
| ID Harga Emas 🔺   | Deskripsi                   | Tahun 🛊 | Imbal Hasil (%) 🛊 | Harga Emas (Rp.) 🛊 | Status Data 🛊 | III Options    |
| 1                 | Tidak Ada Deskripsi         | 2001    | 17                | 4000               | Aktif         | Addi 🗍 🖬 Hapus |
| 2                 | Informasi Harga Pasar Induk | 2002    | 10                | 5000               | Aktif         | Edt Brapus     |

Showing 1 to 2 of 2 entries

Dalam data harga emas admin bisa melakukan pencarian data pada kolom Search

dan juga dapat melakukan perubahan data dengan klik pada tombol [**Seat**] dan melakukan penghapusan dengan klik pada tombol [**Hapus**].

d) Master Data Suku Bunga.

Menu ini digunakan untuk menginputkan data suku bunga yang di dapat dari hasil survey yang dilakukan.

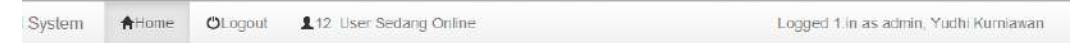

#### Form Setting Suku Bunga Deposito Mudharabah

| ID Suku Bunga       | 2          |  |
|---------------------|------------|--|
| Nama Bank           |            |  |
| Tahun Data          |            |  |
| ariabel Imbal Hasil | %          |  |
| Besar Suku Bunga    | %          |  |
| Status Data         | Aktif      |  |
| Date Created        | 30/06/2014 |  |

- Nama bank : digunakan untuk menginputkan nama bank asal dari data/hasil survey
- Tahun Data : digunakan untuk menginputkan tahun data perolehan dari data yang didapat.
- Variabel Imbal Hasil : digunakan untuk menginputkan besaran prosentase dari variable imbal hasil suku bunga dan deposito
- Besar Suku bunga : digunakan untuk menginputkan prosentase besaran suku bunga deposito.
- Status Data : digunakan untuk menentukan status data dari deposito.
- Date Created : digunakan untuk otomatisasi waktu penyimpanan data.
- Simpan Data : digunakan untuk penyimpanan data.
- Reset : digunakan untuk membatalkan proses.

Untuk melihat data deposito dapat dilihat pada form sebagai berikut

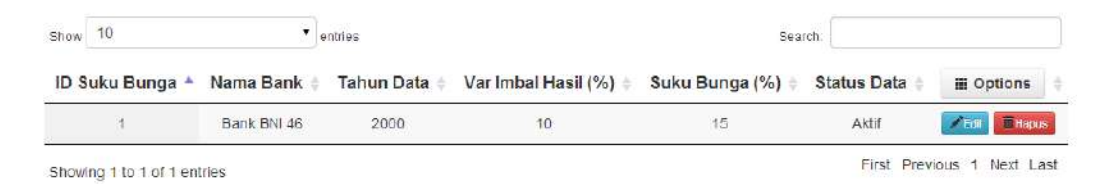

Dalam data deposito mudharabah admin bisa melakukan pencarian data pada kolom Search dan juga dapat melakukan perubahan data dengan klik pada tombol

[ 📶 dan melakukan penghapusan dengan klik pada tombol [ 🛄 Hapus].

e) Master Data Sukuk Ritel.

Menu ini digunakan untuk menginputkan data sukuk ritel yang didapat sesuai dengan survey yang dilakukan.

| System AHome                                                    | OLogout 12 User Sedang Online | Logged 1 in as admin, Yudhi Kumiawan |
|-----------------------------------------------------------------|-------------------------------|--------------------------------------|
| Form Setting                                                    | Investasi Sukuk Ritel         |                                      |
| Investasi Sukuk Ritel                                           |                               |                                      |
| ID Suku<br>Sumber Dat<br>Tahun Dat<br>Variabel Imbal Hasil Suku | k 2<br>a<br>k 25              |                                      |
| Status Dat<br>Dale Create                                       | a Akiif •<br>d 30/06/2014     |                                      |
|                                                                 | Simpan Data Reset             |                                      |

- Sumber data : digunakan untuk menentukan sumber data dari sukuk yang diinputkan.
- Tahun Data : digunakan untuk menentukan tahun data yang diinputkan.
- Variabel Imbal Hasil : digunakan untuk menentukan besaran prosentase dari variable imbal hasil yang diinputkan.
- Status Data : digunakan untuk menentukan status data aktif atau tidak.
- Date Created : digunakan untuk otomatisasi data waktu penyimpanan.
- Simpan Data : digunakan untuk melakukan penyimpanan data.
- Reset : digunakan untuk membatalkan proses

Untuk melihat data sukuk ritel yang ada pada form berikut ini

| 10w 10                |             | entries |              |                     |   | Search:         |             |
|-----------------------|-------------|---------|--------------|---------------------|---|-----------------|-------------|
| ID Sukuk 🔺 Sumber Dat | Sumber Data | ÷       | Tahun Data 💠 | Var Imbal Hasil (%) | ę | Status Data 🛛 🕴 | III Options |
| 1:                    | BPS Pusat   |         | 2000         | 10                  |   | Aktif           | Foll        |

f) Master Data Inflasi.

Menu ini digunakan untuk menginputkan data inflasi yang di dapat berdasarkan data survey yang dilakukan.

| System   | Home                                                                                                    | tuono IC) | 12 User Sedang Online    | Logged 1 in as admin. Yudhi Kumawan |
|----------|----------------------------------------------------------------------------------------------------|-----------|--------------------------|-------------------------------------|
| Cysion 1 | COLUMN TO A THE REAL OF THE REAL OF THE RE | Cogoat    | The observes and online. | coggen the dominant contrainement   |

#### Form Setting Inflasi

| Data Inflasi   | 2          |   |  |
|----------------|------------|---|--|
| lumber Data    |            |   |  |
| Tahun Data     |            |   |  |
| riabel Inflasi | %          |   |  |
| Status Data    | Aktir      | • |  |
| Date Created   | 30/06/2014 |   |  |

- Sumber Data : digunakan untuk menginputkan sumber data dari data yang diinputkan.
- Tahun Data : digunakan untuk menginputkan tahun dari data yang didapat.
- Variabel Inflasi : digunakan untuk menentukan besaran prosentase dari inflasi.
- Status Data : digunakan untuk menentukan status data aktif atau non aktif.
- Date Created : digunakan untuk otomatisasi waktu penyimpanan data.
- Simpan Data : digunakan untuk penyimpanan data.
- Reset digunakan untuk membatalkan proses.

Untuk melihat data inflasi yang ada bisa dilihat pada form dibawah

| )ata Inflasi |   |             |      |            |             |   |             |   |                |  |
|--------------|---|-------------|------|------------|-------------|---|-------------|---|----------------|--|
| ow 10        |   | ▼ ent       | ries |            |             |   | Search      |   |                |  |
| ID Inflasi   | * | Sumber Data | ÷    | Tahun Data | Inflasi (%) | 0 | Status Data | ÷ | iii Options    |  |
| 1            |   | Bank BCA    |      | 2000       | 20          |   | Aktif       |   | 🖉 Edit 📲 Hapus |  |

Showing 1 to 1 of 1 entries

First Previous 1 Next Last

Dalam data inflasi admin bisa melakukan pencarian data pada kolom Search dan juga dapat melakukan perubahan data dengan klik pada tombol [ [ ] dan melakukan penghapusan dengan klik pada tombol [ ].

#### **G.** Dashboard Sistem

menu ini hanya bisa diakses oleh user dengan tipe/level admin, fungsi utama adlah melihat data grafik secara *time series* dari data transaksional yang sudah dinputkan.

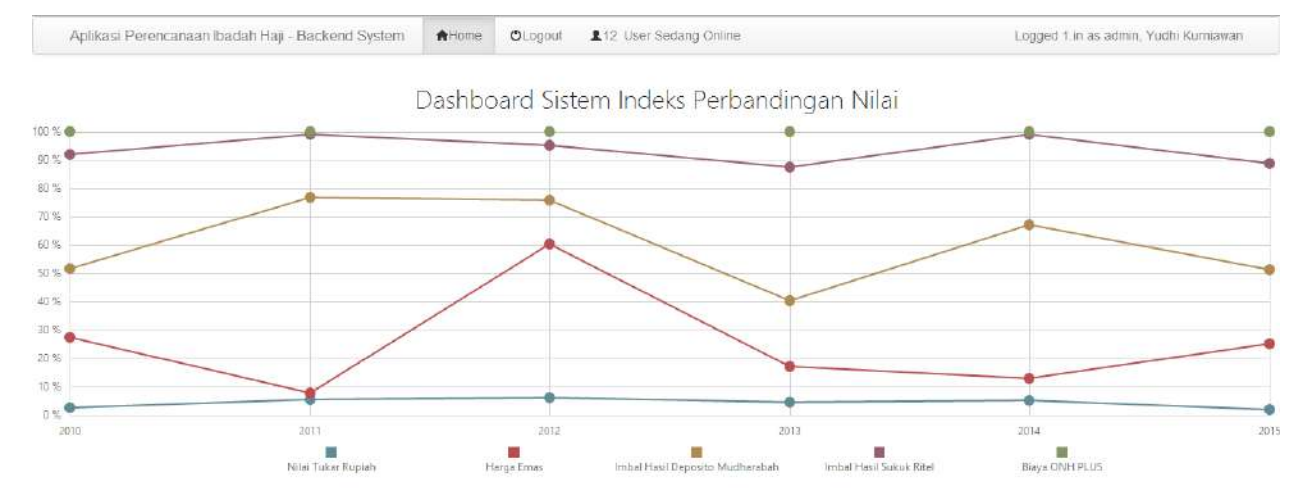

## H. Keamanan Sistem

Fasilitas menu ini digunakan untuk melakukan pengecekan data dan informasi terhadap akses dalam sistem sebagai layer keamanan sistem.

a) Log Akses

Menu ini digunakan untuk melihat data log dari user/pengguna yang akses pada

#### sistem

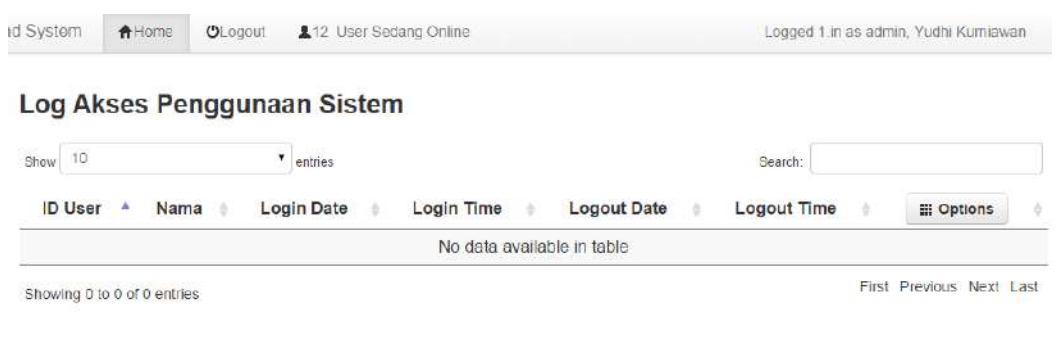

b) Blocked User

Menu ini digunakan untuk melakukan blocked pada user/pengguna yang mennyalahi aturan dalam penggunaan sistem.

| ystem            | ♠Home | OLogout .     | Cogout 12 User Sedang Online |                 |   |             | Logge  | Logged 1.in as admin, Yudhi Kumlawa |    |  |  |  |
|------------------|-------|---------------|------------------------------|-----------------|---|-------------|--------|-------------------------------------|----|--|--|--|
| Blocked Pengguna |       | gguna Si      | stem                         |                 |   |             | Search |                                     |    |  |  |  |
| ID Us            | er 🔺  | Username      | -                            | Nama            | ÷ | Status User | Jean.  | iii Options                         |    |  |  |  |
| 1                |       | admin         |                              | Yudhi Kurniawan |   | Unblocked   | × 84   | ocked User 📲 linblocked Use         | j. |  |  |  |
| 2                |       | user          |                              | Yuswanto        |   | Unblocked   | * Bi   | ockad Vser 📲 Unblocked Vsa          |    |  |  |  |
| 3                |       | hendro        |                              | Hendro Poerbo   |   | Unblocked   | *8     | ocked User Unblocked Use            |    |  |  |  |
| 4                |       | administrator |                              | Kumiawan        |   | Unblocked   | M Bi   | ocked User                          | e) |  |  |  |
| 5                |       | nudv          |                              | Rudy Setiawan   |   | Linblocked  | 110    | ockad ligar                         |    |  |  |  |

Showing 1 to 5 of 5 entries

First Previous 1 Next Last

Untuk melakukan blocked user admin dapat melakukan klik pada tombol [

Blocked User ] untuk membuka user yang sudah di blocked admin dapat melakukan klik pada [ Unblocked User ].

c) Status User

Menu ini digunakan untuk melihat status dari data pengguna/user yang ada dalam sistem.

| System  | ♠ Home  | CLogout 12 Use | r Sedang Online | L              | Logged 1.in as admin, Yudhi Kurni |                   |  |  |  |  |
|---------|---------|----------------|-----------------|----------------|-----------------------------------|-------------------|--|--|--|--|
| Status  | s Pengg | juna Sistem    |                 |                |                                   |                   |  |  |  |  |
| Show 10 |         | ▼ entries      |                 | 8              | earch:                            |                   |  |  |  |  |
| ID U    | lser 🔺  | Username       | Nama            | Tanggal Daftar | 0                                 | III Options       |  |  |  |  |
| 8       | 1       | admin          | Yudhi Kumlawan  | 2014-06-04     |                                   | Lihat Detail User |  |  |  |  |
| 3       | 2       | user           | Yuswanto        | 2014-06-08     |                                   | Lihat Defail User |  |  |  |  |
| 3       | 3       | hendro         | Hendro Poerbo   | 2014-06-09     |                                   | Lihat Detail User |  |  |  |  |
| 5       | 4       | administrator  | Kurniawan       | 2014-06-10     |                                   | Lihat Detail User |  |  |  |  |
|         | 5       | nudy           | Rudy Setlawan   | 2014-06-11     |                                   | Linat Detail User |  |  |  |  |

Untuk melihat data detai pengguna/user admin dapat klik pada [

].

## PENUTUP

Demikian Petunjuk Penggunaan ini dibuat, semoga dengan Petunjuk Penggunaan ini baik admin atau pengguna dapat lebih memahami tentang prosedur, fungsi dan kegunaan dari seluruh fitur dan menu yang ada di Sistem Informasi Perencanaan Biaya Ibadah Haji.

Jika ada pertanyaan/saran dan kritik atau pun masukan terkait sistem ini bisa di email ke : yudhi.kurniawan @machung.ac.id atau ke yuswanto@machung.ac.id.